# 上海市教师高级专业技术职务综合评审平台 常见问题

## 一、手机动态码问题

问: 手机迟迟无法接收到动态码, 无法及时登录平台?

答:本平台动态验证码由上海市认证中心提供技术支持,根据市认证中心安全要求,单日动态码接受上限为30条。申报教师及管理员请勿频繁操作动态码,如接收不及时,可以对网址进行刷新后再点击发送动态码。

### 二、页面空白或无法选择角色等问题

问:登陆后出现"该页面无操作权限?页面空白?本来可以 正常登录操作,某天登录后突然发现无法选择角色权限?"

答:以上均是浏览器缓存过多导致,请申报教师及管理员及时清除浏览器缓存。组合快捷键为"ctrl +shift +delete"。

#### 三、平台网址问题

问:我在登陆后收藏了平台网址,但是却无法通过刚刚的收藏网址进入平台?

答:本平台严格遵守市认证中心的网址动态加密安全建设要求,切实保障各申报教师及管理员的用户信息安全。 请申报教师及各层级管理员直接收藏或直接输入访问本平台唯

一网址"https://i-pjzcps.shec.edu.cn"。如您看到网址后有 其他字符,均为动态、一次性加密地址,无法对点登录。

1

四、关于平台中"附件上传、附件加载失败、附件打不开" 的相关问题

问:我上传的附件,预览一直打不开?

答:预览打不开和附件大小有关,超过100MB的文件预览加载需要一定时间;平台支持所有常见的附件格式,附件大小要求: JPG、PDF、WORD、PPT等文件大小要求50MB以下;超过50MB须 打包为ZIP、RAR压缩包格式上传(支持500MB以内)。

五、关于平台中《非独立完成的教科研成果个人贡献情况表》 填写、打印、提交的相关问题

问:下发材料文件中无《非独立完成的教科研成果个人贡献 情况表》(样张),如何打印盖章?

答:为进一步提高中小学教师教科研成果鉴定规范性、科学性,将不再线下填写 word 版《非独立完成的教科研成果个人贡献情况表》,申报教师必须通过平台完善相关信息,确保所填写情况与盖章版一致。

问:本人的相关成果信息已经在成果基本情况栏中填写过 了,《非独立完成的教科研成果个人贡献情况表》中对应还需要 填写?

**答**:平台会智能化调用教师已填写过的信息,减少申报教师 重复填写、多头填写。

问:《非独立完成的教科研成果个人贡献情况表》中某位完成人所在单位为高校或外省市人员,平台机构库中尚无其单位信

2

息、无法勾选,该如何填写?

答:如有此类情况,请在该完成人所属区中勾选"其他", 再输入"单位名称"。

# 六、个人信息栏目填写错误

问:在首次进入平台时,填错了个人信息;目前在账号设置中修改后并未同步至申报页面?

答:个人信息填写错误,统一由校级管理员将对应教师的【基本 信息】栏目退回后修改。